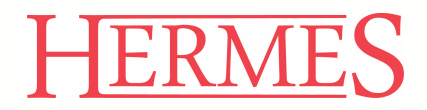

### Uporabniški priročnik 4.0 **Pelicitacija**

Verzija: **1.0** Datum: **10.07.2015** 

### KAZALO

| 1. | KA. | J PREDSTAVLJA APLIKACIJA ELICITACIJA IN KOMU JE REŠITEV NAME <mark>NJENA?</mark> | 1  |
|----|-----|----------------------------------------------------------------------------------|----|
| 2. | OS  | NOVNE ZNAČILNOSTI APLIKACIJE                                                     | 1  |
| 3. | KA. | J OMOGOČA?                                                                       | 2  |
| 4. | NA  | VODILA – VSTOPNA STRAN                                                           | 3  |
| 4. | 1   | STE POZABILI GESLO?                                                              | 3  |
| 4. | 2   |                                                                                  | 5  |
| 5. | OP  | ERACIJE                                                                          | 6  |
| 5. | 1   | AKTIVNI RAZPISI                                                                  | 6  |
| 5. | 2   | PRIHAJAJOČI RAZPISI                                                              | 11 |
| 5. | 3   | ARHIV RAZPISOV                                                                   | 12 |
| 5. | 4   | ΟΡΟΜΝΙΚΙ                                                                         | 14 |
| 6. | NA  | STAVITVE                                                                         | 15 |
| 6. | 1   | PREGLED PROFILNIH PODATKOV                                                       | 15 |
| 6. | 2   | SPREMEMBA UPORABNIŠKEGA GESLA                                                    | 16 |
| 7. | DO  | DATNO                                                                            | 17 |
| 7. | 1   | ZEMLJEVID STRANI                                                                 | 17 |
| 7. | 2   | O APLIKACIJI                                                                     | 17 |
| 7. | 3   | ODJAVA                                                                           | 18 |
|    |     |                                                                                  |    |

+386 (0)1 510 42 10 +386 (0)7 490 23 10

 $\bowtie$ 

### 1. Kaj predstavlja aplikacija eLICITACIJA in komu je rešitev namenjena?

Aplikacija eLICITACIJA je enostavna rešitev za izvajanje licitacij preko spleta in predstavlja sistem elektronskih obratnih dražb, kar pomeni, da deluje ravno nasprotno od standardnega izvajanja licitacij. Gre torej gre izbiranje najugodnješe ponudbe za določeno razpisano naročilo oziroma razpis.

Rešitev je namenjena tako naročnikom, ki razpisujejo razpise, kot tudi vsem ostalim uporabnikom, ki sodelujejo pri oddajanju ponudb. Modul za administracijo je namenjena nadzornikom sistema. Aplikacija je prilagojena tudi za oddajo ponudb preko mobilnih naprav.

#### 2. Osnovne značilnosti aplikacije

H Identifikacija uporabnika

V aplikacijo se vsak uporabnik identificira z uporabniškim imenom in geslom, katerega prejme po elektronski pošti. Uporabniška imena določi skrbnik sistema pri naročniku, gesla pa se generirajo samodejno in jih je mogoče kadarkoli spremeniti.

H Oddajanje ponudb

Ponudnik lahko oddaja nove ponudbe vse do zaključka dražbe, razen če se razpis vmes ne razveljavi. Pri tem lahko pregleduje celotno zgodovino razpisa z vrednostmi ponudb, vendar brez navedbe ponudnika, ki jo je podal. Le-ta je zabeležen/šifriran z unikatno kodo.

Posel se odda ponudniku, ki ga izbere naročnik, kar pa pomeni, da zmagovalec ni nujno ponudnik z najugodnejšo ponudbo. Sistem onemogoča oddajo identičnih ponudb s strani dveh ali več uporabnikov/ponudnikov, zato je vedno mogoče definirati najnižjo ponudbo.

Do zaključka dražbe so podatki o posamezni ponudbi, vneseni v sistem, zaupni. Vsak uporabnik lahko spremeni ponudbo, torej zniža ceno ponudbe kadarkoli, vse do zaključka dražbe.

H Kontrole sistema

+386 (0)1 510 42 10 +386 (0)7 490 23 10

Pred pošiljanjem sistem preveri trenutno oddano ponudbo, in sicer tako, da uporabnika opozori o napakah pri vnosu (npr. negativne cene, cene, ki odstopajo od nastavljene meje, itd.) in opozori uporabnika na morebitno pomoto (cene, ki bistveno odstopajo od prejšnjih ponudb). Po uporabnikovi potrditvi sistem odda ponudbo.

+386 (0)7 492 17 60

+386 (0)41 606 836

info@hermes2.net

(മ)

#### H Ostale funkcionalnosti

Naročnik v sistemu ustvari in ureja razpise, kot tudi dodeljuje pravice ponudnikom in določa njegove uporabnike. V vmesniku naročnik določi čas trajanja razpisa, začetno in minimalno vrednost, minimalni korak, razpisno dokumentacijo, pripravi prednastavljena besedila za elektronsko obveščanje ponudnikov in predloge razpisne dokumentacije.

Naročnik razpisa lahko spreminja parametre posameznega razpisa do začetka licitiranja. Pred začetkom dražbo lansira in s tem razpis postane dostopen ponudnikom. V času trajanja licitacije so vsi predmeti razpisa zaklenjeni in jih ni mogoče spreminjati. Med potekom dražbe ima naročnik vpogled v ponudbe (pregled poteka dražbe), nima pa vpogleda do podatkov, kdo je določeno ponudbo oddal.

Po zaključku dražbe lahko naročnik določi oziroma izbere zmagovalca, pregleda elektronski zapis draženja in analizo razpisa. Pripravi tudi obvestila za sodelujoče in zaključno dokumentacijo razpisa.

#### H Nadzorniški vmesnik

Aplikacija vsebuje tudi vmesnik oziroma različico za administracijo, kjer lahko skrbniki sistema skrbijo za delovanje sistema in dodeljujejo pravice naročnikom, ponudnikom in uporabnikom ter pripravljajo in urejajo predloge dokumentov.

#### 3. Kaj omogoča?

Aplikacija nadzornikom omogoča urejanje:

- naročnikov (dodajane uporabnikov posameznemu naročniku, pregled ponudnikov na naročniku, pregled razpisov na 2 naročniku)
- predlog dokumentov
- predlog zaključne dokumentacije
- privzetih Email sporočil
- nadzornikov sistema

Aplikacija omogoča naročnikom:

- urejanje predlog poštnih sporočil in razpisne dokumentacije
- urejanje razpisov (pripravo razpisa, določanje ponudnikov na razpis, pripravo vse potrebne dokumentacije, lansiranje razpisa, izbiro zmagovalca, zaključek razpisa in pripravo zaključne dokumentacije, pregled poteka dražbe in analizo letega)

+386 (0)7 492 17 60

- urejanje ponudnikov in njegovih uporabnikov
- urejanje skupin in določanje uporabnikov
- obveščanje sodelujočih uporabnikov o aktivnostih na razpisu

Aplikacija omogoča ponudnikom:

- pregled aktivnih razpisov, razpisne dokumentacije
- možnost vklopa/izklopa obveščanja o ostalih oddanih ponudbah
- pregled zgodovine razpisa s prikazom vrednosti ponudbe in šifriranim nazivom ponudnika

+386 (0)41 606 836

oddajo ponudb

+386 (0)1 510 42 10 +386 (0)7 490 23 10

nastavitev avtomatske oddaje ponudbe

info@hermes2.net

(മ)

#### 4. Navodila – vstopna stran

Do aplikacije eLICITACIJA lahko dostopate preko naslednjega naslova:

#### <u>www.licitiraj.si</u> www.ejana.si (javni sektor)

| 4.0 <mark>2</mark> e | LICITACIJA         | Slovenščina 💌 |
|----------------------|--------------------|---------------|
|                      | Prijavite se       |               |
|                      | Zapomni si me      |               |
|                      | Prijava            |               |
|                      | Ste pozabili geslo | ?             |

Uporabnik se prijavi v aplikacijo preko vstopnega obrazca, in sicer tako, da vpiše uporabniško ime (polje *Uporabnik*) in geslo (polje *Geslo*). Za potrditev podatkov izberete gumb *Prijava*.

Po prvi prijavi v aplikacijo vam svetujemo, da si zaradi večje varnosti vaših podatkov zamenjate vaše prijavno geslo (glej poglavje 5.6).

#### 4.1 Ste pozabili geslo?

V primeru, da ste pozabili geslo za dostop do aplikacije, lahko v spodnji obrazce vpišete vaše uporabniško ime ali elektronski naslov na katerega boste prejeli povezavo za ponastavitev gesla.

|                              | 4.0 🔁 eLICITACIJA                                                                                                    | Sloven                                                        | ščina 🔻          |                   |
|------------------------------|----------------------------------------------------------------------------------------------------|---------------------------------------------------------------|------------------|-------------------|
|                              | Pozabljeno geslo                                                                                                    |                                                               |                  |                   |
|                              | Ste pozabili gesio za dostop do spletne programske rešitve eLI<br>V formular vplšite vaše uporabniško ime oz. email in na vaš elel<br>ponastavitev gesia. | CITACIJA?<br>ktronski naslov vam bomo posredovali povezavo za |                  |                   |
|                              | Uporabniško ime:<br>ali<br>Email:                                                                                                    | ]                                                             |                  |                   |
|                              | Nazaj                                                                                                    | z                                                             | 8 Pošiji         |                   |
|                              |                                                                                                    |                                                               |                  |                   |
| +386 (0)1 510 42 10 +386 (0) | 7 490 23 10 +386 (0)41 606 836                                                                                                    | +386 (0)7 492 17 60                                           | info@hermes2.net | @ www.hermes2.net |
|                              |                                                                                                    |                                                               |                  |                   |

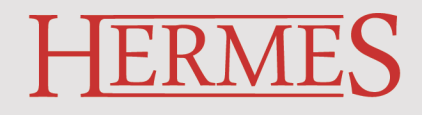

Obrazec za ponastavitev gesla je prikazan spodaj:

| rememba gesla                                 |                                |                                         |           |
|-----------------------------------------------|--------------------------------|-----------------------------------------|-----------|
| Uporabniško ime:                              | test1                          |                                         |           |
| esio naj po minimalne dolzin<br>)#\$%&*_+-/<> | e o znakov, ianko pa vsebuje i | nale in velike crke, stevilke ter poser | one znake |
| Novo geslo:                                   |                                | 7                                       |           |
| Beter the second second                       |                                |                                         |           |

V polje ustrezni polji vpišete na novo izbrano geslo in podatke shranite s klikom na gumb *Shrani*. Na ekranu se izpiše obvestilo o uspešno shranjenem novem geslu. Z izbiro gumb *Prijava* se lahko prijavite v aplikacijo.

| uspesno snranjenem novem g                    | gesiu. Z izdiro gumb <i>Prijava</i> se ianko                                  | o prijavite v aplikacijo.              |                  |                   |
|-----------------------------------------------|-------------------------------------------------------------------------------|----------------------------------------|------------------|-------------------|
|                                               | 4.0 <mark>ट</mark> elicitacija                                                | Slovenščina                            | a 💌              |                   |
|                                               | Geslo je bilo shranjeno<br>Prosim prijavite se v aplikacijo z vašim novim upo | orabniškim geslom.<br><b>A Prijava</b> |                  | 4                 |
|                                               |                                                                               |                                        |                  |                   |
|                                               |                                                                               |                                        |                  |                   |
| <b>C</b> +386 (0)1 510 42 10 +386 (0)7 490 23 | 10 +386 (0)41 606 836                                                         | +386 (0)7 492 17 60                    | info@hermes2.net | Ø www.hermes2.net |
| Hermes d.o.o. Prušnikova ulica 2 1            | 210 Ljubljana – Šentvid Slovenija                                             | Poslovna inform                        | natika po va     | aši meri 📃        |

#### 4.2 Osnovni menu

S pomočjo gumba v prvi vrstici aplikacije lahko dostopate do osnovnega menuja aplikacije. Na levi strani se odpre seznam vseh funkcionalnosti oziroma podstrani.

| ▲ Ponudnik TEST1              |
|-------------------------------|
|                               |
| Aktivni razpisi               |
| Prihajajoči razpisi           |
| Arhiv razpisov                |
| Opomniki                      |
|                               |
| Pregled profilnih podatkov    |
| Sprememba uporabniškega gesla |
|                               |
| Ø Zemljevid strani            |
| 🚯 O aplikaciji                |
| 🖱 Odjava                      |
| Slovenščina                   |

www.hermes2.net

5

+386 (0)1 510 42 10 +386 (0)7 490 23 10

+386 (0)41 606 836

IÊ.

+386 (0)7 492 17 60

info@hermes2.net

 $\times$ 

. . .

### 5. Operacije

#### 5.1 Aktivni razpisi

Po vstopu v aplikacijo se pojavi spodnje okno, ki prikazuje seznam aktivnih razpisov.

| veracije > Aktivni razpisi<br>ktivni razpisi                                                        |                           |
|----------------------------------------------------------------------------------------------------|---------------------------|
| aktivni razpisi skriti razpisi                                                                      |                           |
| Razpis TEST št. 001/2015                                                                            | 🗶 zadnja ponudba ni vaša  |
| razpisna vrednost brez DDV: 10.000,00 EUR                                                           | Čas do zaključka razpisa: |
| trenutna ponudba brez DDV: <b>5.000,00</b> EUR<br>vaša zadnja ponudba brez DDV: <b>5.100,00</b> EUR | Udni 3ur 16m 2s           |

V oknu se ločita dva pogleda, in sicer pregled aktivnih razpisov (zavihek *aktivni razpisi*) in pregled skritih razpisov (zavihek *skriti razpisi*). Določen aktiven razpis lahko prenašate iz enega v drug zavihek.

Opis:

Zavihek aktivni razpisi:

ne prikazuj - S pomočjo gumba ne

S pomočjo gumba ne prikazuj se razpis pojavi pod zavihkom skriti razpisi.

**POMEMBNO:** V primeru aktivacije gumba *ne prikazuj* oziroma, ko razpis prestavimo pod skrite razpise, le-ta razpis ne bo viden uporabniku, ki bo do aplikacije dostopal preko mobilne naprave.

Zavihek skriti razpisi:

| Operacije > Aktivni razpisi<br>Aktivni razpisi                                                                                |                                                 |
|----------------------------------------------------------------------------------------------------|-------------------------------------------------|
| aktivni razpisi skriti razpisi                                                                                                |                                                 |
| Razpis TEST št. 001/2015                                                                                                    | 🗶 zadnja ponudba ni vaša                        |
| prikaži med aktivnimi ✓ obveščanje vk<br>razpisna vrednost brez DDV: 10.000,00 EUR<br>trenutna ponudba brez DDV: 5.000,00 EUR | Čas do zaključka razpisa:<br>Odni 3 ur 15 m 3 s |
| vaša zadnja ponudba brez DDV: <b>5.100,00</b> EUR                                                                             |                                                 |
|                                                                                                    |                                                 |
| <b>k</b> +386 (0)1 510 42 10 +386 (0)7 490 23 10 <b>h</b> +386 (0)41 606 836 <b>h</b> +386 (0)7 49                            | 92 17 60 info@hermes2.net @www.hermes2.net      |
| lamanda a Druželka a ulice a tato kuklima čestici slavenia Poslo                                                              | vna informatika no vaši meri 📃                  |

prikaži med aktivnimi

- S pomočjo gumba prikaži med aktivnimi prestavite razpis pod zavihek aktivni razpisi.

V osnovnem oknu pregleda razpisov vidite datum pričetka, datum zaključka, razpisno vrednost razpisa, trenutno ponudbo in vašo zadnjo ponudbo, če je ta seveda odddana. Če kliknete na naziv razpisa, se pojavijo še dodatne podrobnosti in funkcionalnosti.

| tivni razpisi                                             | skriti razpisi                         |                                            |  |
|-----------------------------------------------------------|----------------------------------------|--------------------------------------------|--|
| azpis TEST š                                              | t. 001/2015                            | X zadnja popudba ni vaša                   |  |
| pričetek 3.7.2015 10:35:00 :: zaključek 3.7.2015 13:51:59 |                                        | e vkloplieno                               |  |
| azpisna vrednost l                                        | orez DDV: 10.000,00 EUR                | Čas do zaključka razpisa:                  |  |
| enutna ponudba I                                          | orez DDV: 5.000,00 EUR                 | Odni 3ur 12m 27s                           |  |
| aša zadnja ponud                                          | ba brez DDV: 5.100,00 EUR              |                                            |  |
| aročnik:                                                  | Testni naročnik št. 001                |                                            |  |
| pis:                                                      | testni razpis 1                        | dokumentacija                              |  |
| atum pricetka:<br>atum zaključka:                         | 3.7.2015 10:35:00<br>3.7.2015 13:51:59 | 🖛 vprašanja 🕚                              |  |
| zadnja ponudba (brez DDV):                                |                                        | ■ zgodovina (51)     • oddaja nove ponudbe |  |
|                                                           |                                        |                                            |  |

Gumb obveščanje vklopljeno oziroma obveščanje izklopljeno:

obveščanje vklopljeno - Nastavljeno je avtomatsko obveščanje o vseh oddanih ponudbah za izbran razpis. Na vaš elektronski naslov boste prejemali obvestila o oddanih ponudbah in njihovih zneskih. Za izklop obveščanja je potreben zgolj klik na ta gumb.

\* obveščanje izklopljeno - Avtomatsko obveščanje o vseh oddanih ponudbah za izbran razpis je izklopljeno. Za vklop obveščanja je potreben zgolj klik na ta gumb.

Opis ostalih funkcionalnosti/gumbov:

 dokumentacija (Število v oblačku na tem gumbu prikazuje število dokumentov razpisne dokumentacije za izbran razpis.)

V pojavnem oknu si lahko ogledate seznam celotne razpisne dokumentacije. S klikom na posamezen dokument, si lahko le-tega tudi ogledate.

3 10 +386 (0)41 606 836

+386 (0)7 492 17 60

www.hermes2.net

7

 $|\mathbf{X}|$ 

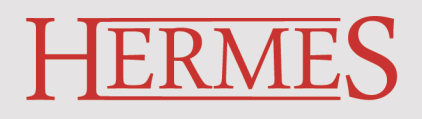

#### Operacije > Aktivni razpisi Aktivni razpisi

| Razpisna dokumentacija: Finančne in zavarovalniške storitve |       |  |
|-------------------------------------------------------------|-------|--|
| Dokument podloga                                            |       |  |
| kliknite na posamezen naziv datoteke za prenos!             |       |  |
|                                                             | zapri |  |

vprašanja (Število v oblačku na tem gumbu prikazuje število vprašanj za izbran razpis)

| is: Razpis TEST št. 001/2015 |                                                                             |
|------------------------------|-----------------------------------------------------------------------------|
| Testno vprašanje             |                                                                             |
| Ali je potrebno              |                                                                             |
| test                         |                                                                             |
|                              | is: Razpis TEST št. 001/2015<br>Testno vprašanje<br>Ali je potrebno<br>test |

Pod vprašanjem se v obarvanem okencu pojavi še opis statusa trenutnega vprašanja:

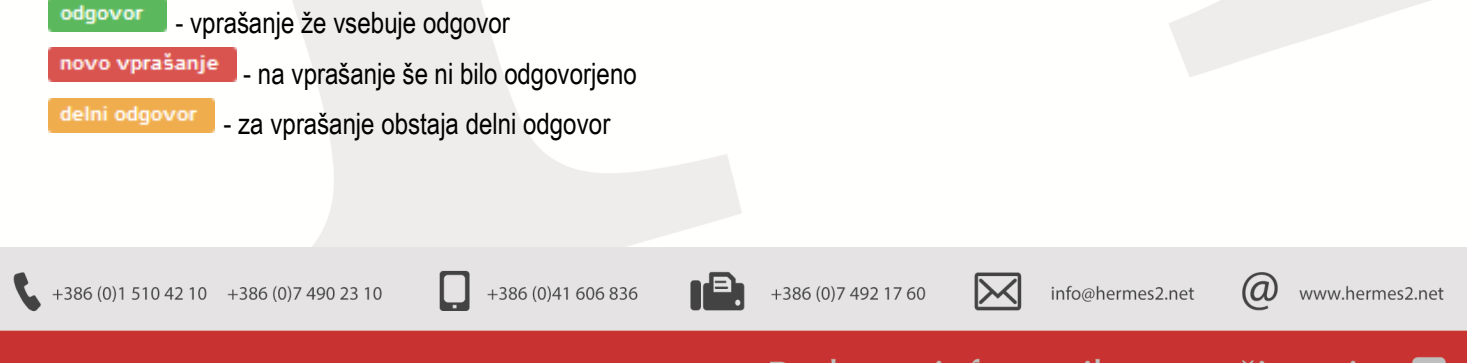

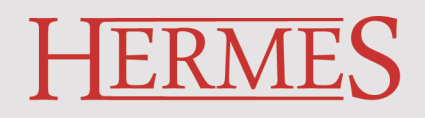

S klikom na zastavljeno vprašanje se pojavi odgovor nanj, če le-ta obstaja.

| Operacije > Aktivni razpisi<br>Aktivni razpisi |                                           |  |  |
|------------------------------------------------|-------------------------------------------|--|--|
| ← Nazaj                                        |                                           |  |  |
| Vprašanja in odgo                              | ovori za razpis: Razpis TEST št. 001/2015 |  |  |
| Vprašanje 1<br>odgovor                         | <u>Testno vprašanje</u>                   |  |  |
| Odgovor                                        | Testni odgovor                            |  |  |
|                                                |                                           |  |  |

**zgodovina** (Število v oblačku na tem gumbu prikazuje število že oddanih ponudb na izbranem razpisu.)

Omogoča pregled celotne zgodovine ponudb za določen razpis. Ponudnik lahko v spodnji tabeli spremlja že oddane ponudbe. Ponudniki med seboj seveda ne vedo za katerega od njih gre, zato ima vsak svojo prikazno kodo. Pregled ponudb je lahko podroben ali zbiren.

| Filter:  Podrot   | bno 🔘 Zbirno                |             |                         |           |
|-------------------|-----------------------------|-------------|-------------------------|-----------|
| Zgodovina razpisa | a: Razpis TEST št. 001/2015 |             |                         |           |
| Ponu              | ıdnik                       | Datum 🔺     | Vrednost ponudbe brez D | DV        |
| xbsJ2c            | 02.07.2015 1                | 3:35:06:837 |                         | 10.000,00 |
| hlxUtU            | 02.07.2015 13               | 3:35:42:460 |                         | 9.900,00  |
| 4xXwOZ            | 02.07.2015 13               | 3:35:54:750 |                         | 9.800,00  |
| hlxUtU            | 02.07.2015 13               | 3:36:53:063 |                         | 9.700,00  |
| xbsJ2c            | 02.07.2015 1                | 3:37:21:943 |                         | 9.600,00  |
| 4xXwOZ            | 02.07.2015 13               | 3:38:29:760 |                         | 9.500,00  |
| xbsJ2c            | 02.07.2015 1                | 3:49:31:143 |                         | 5.100,00  |
| 4xXwOZ            | 02.07.2015 1                | 3:50:29:613 |                         | 5.000,00  |
| ¥ Zapri           |                             |             |                         |           |

#### oddaja nove ponudbe

V tem oknu lahko oddate vašo ponudbo, ki pa mora biti vsaj za vrednost minimalnega koraka manjša od vrednosti, ki je zapisana v polju *Trenutna ponudba*. Minimalni korak določi naročnik razpisa v trenutku, ko kreira določen razpis.

| Op<br>A | eracije > Aktivni razpisi<br>ktivni razpisi     |                            |              |
|---------|-------------------------------------------------|----------------------------|--------------|
|         | Oddajanje nove ponudbe: Razpis TEST št. 001/201 | 5                          |              |
|         | Datum ponudbe:<br>Trenutna ponudba:             | 2.7.2015 13:50 📋 🕒 5000,00 | EUR brez DDV |
|         | Minimalni korak:                                | 100,00                     | EUR brez DDV |
|         | Vaša ponudba:                                   | 4.900,00                   | EUR brez DDV |
|         | Coddaj ponudbo Zapri                            |                            |              |

Ob oddaji vaše ponudbe se spremeni osnovni pogled na aktiven razpis, in sicer:

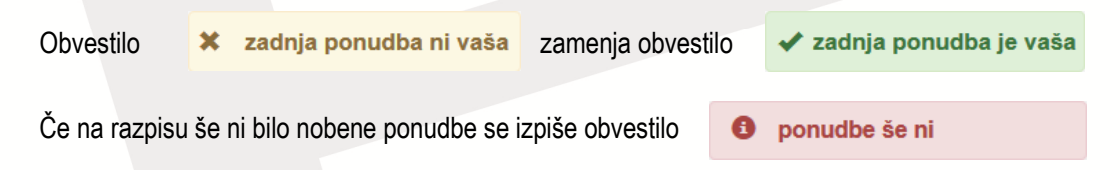

V primeru, da je zadnja ponudba prav vaša, vam funkcionalnost oddaja nove ponudbe ne bo na voljo.

avtomatska oddaja ponudb

Aplikacija omogoča nastavitev avtomatske oddaje ponudb, glede na dva možna statusa.

H Zadnja ponudba ni vaša ali ponudbe še ni

|                                        | Operacije > Aktivni razpisi<br>Aktivni razpisi                         |                                                                              |               |                              |                  |                   |
|----------------------------------------|------------------------------------------------------------------------|------------------------------------------------------------------------------|---------------|------------------------------|------------------|-------------------|
|                                        | Razpis: Razpis TEST št. 00<br>Avtomatski sistem odda<br>K Shrani Zapri | /2015<br>ie ponudb<br>Začetna vrednost ponudbe:<br>Minimalni znesek ponudbe: | 10.000,00 E   | EUR brez DDV<br>EUR brez DDV |                  |                   |
| <b>\$</b> +386 (0)1 510 42 10 +386 (0) | 7 490 23 10 📮 +                                                        | 386 (0)41 606 836                                                            | +386 (0)7 492 | 17 60                        | info@hermes2.net | Ø www.hermes2.net |
|                                        |                                                                        |                                                                              | Destau        |                              |                  | ¥•                |

V tem primeru je potrebno, da ob vključitvi nastavitve za avtomatsko oddajanje ponudb, vpišete tudi vašo vrednost ponudbe za izbran razpis.

| Η | Zadnja por | nudba je vaša                                                  |                   |
|---|------------|----------------------------------------------------------------|-------------------|
|   |            | Operacije > Aktivni razpisi<br>Aktivni razpisi                 |                   |
|   |            | Razpis: Razpis TEST št. 001/2015                               |                   |
|   |            | I Avtomatski sistem oddaje ponudb<br>Minimalni znesek ponudbe: | 0,00 EUR brez DDV |
|   |            | R Shrani Zapri                                                 |                   |

V tem primeru samo vpišete minimalno vrednost vaše ponudbe za izbran razpis.

**Minimalni znesek ponudbe** predstavlja minimalno vrednost, do katere ste še pripravljeni oddajati vaše ponudbe. Avtomatika deluje tako, da sistem ob vsaki novi oddani ponudbi s strani drugega ponudnika, nemudoma odda vašo novo ponudbo, ki pa je za minimalni korak manjša od zadnje oddane.

#### 5.2 Prihajajoči razpisi

V oknu se pojavijo vsi prihajajoči razpisi.

| acije > Prihajajoči razpisi<br>hajajoči razpisi                                                                |                         |
|----------------------------------------------------------------------------------------------------|-------------------------|
| Razpis TEST št. 001/2015                                                                                       | Čas do začetka razpisa: |
| pričetek 3.7.2015 11:50:00 :: zaključek 3.7.2015 13:51:59 vklopljeno razpisna vrednost brez DDV: 10.000,00 EUR | Odni Our 9m 21s         |

Gumb obveščanje vklopljeno oziroma obveščanje izklopljeno:

obveščanje vklopljeno - Nastavljeno je avtomatsko obveščanje o vseh oddanih ponudbah za izbran razpis. Na vaš elektronski naslov boste prejemali obvestila o oddanih ponudbah in njihovih zneskih. Za izklop obveščanja je potreben zgolj klik na ta gumb.

\* obveščanje izklopljeno - Avtomatsko obveščanje o vseh oddanih ponudbah za izbran razpis je izklopljeno. Za vklop obveščanja je potreben zgolj klik na ta gumb.

+386 (0)1 510 42 10 +386 (0)7 490 23 10
 +386 (0)41 606 836
 +386 (0)7 492 17 60
 info@hermes2.net
 www.hermes2.net
 Hermes d.o.o.
 Prušnikova ulica 2 1210 Ljubljana – Šentvid Slovenija
 Poslovna informatika po vaši meri

V osnovnem oknu pregleda prihajajočih razpisov vidite datum pričetka, datum zaključka in razpisno vrednost razpisa. Če kliknete na naziv razpisa, se pojavijo še dodatne podrobnosti in funkcionalnosti.

| razpis iesi s<br>pričetek 3.7.2015 11<br>razpisna vrednost l | <b>t. 001/2015</b><br>:50:00 :: zaključek 3.7.2015 13:51:59<br>prez DDV: 10.000,00 EUR | 🖌 obveščanje vklopljeno | Čas do začetka razpisa:<br>Odni Our 7m 39s |
|--------------------------------------------------------------|----------------------------------------------------------------------------------------|-------------------------|--------------------------------------------|
| Naročnik:                                                    | Testni naročnik št. 001                                                                |                         |                                            |
| Opis:                                                        | testni razpis 1                                                                        |                         | 🗐 dokumentacija                            |
| Datum pričetka:                                              | 3.7.2015 11:50:00                                                                      |                         |                                            |
| Datum zaključka:                                             | 3.7.2015 13:51:59                                                                      |                         | 🗭 vprašanja 🔇                              |

Podroben opis ostalih funkcioanalnosti (dokumentacija, vprašanja) je opisan v poglavju 5.1.

#### 5.3 Arhiv razpisov

V oknu se pojavijo vsi prihajajoči razpisi.

V oknu se pojavijo vsi že zaključeni razpisi. Posamezni razpis ima lahko enega od treh možnih statusov:

H zmagovalec še ni izbran Zmagovalec za ta razpis še ni bil izbran.

H vi ste zmagovalec Vaša ponudba je zmagovalna.

H niste zmagovalec Zmagovalec razpisa je izbran, a vaša ponudba ni zmagovalna.

H razveljavljen Razpis je bil razveljavljen.

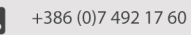

B

(a)

 $\mathbb{N}$ 

#### Operacije > Arhiv razpisov Arhiv razpisov

| Razpis številka 1                                                     | 2 zmagovalec še ni izbran             |
|-----------------------------------------------------------------------|---------------------------------------|
| pricetek 10.6.2015 8:00:00 :: zakijuček 19.6.2015 13:49:57            |                                       |
| razpisna vrednost prez DDV. 1.000,00 EDR                              |                                       |
| zadnja ponudba brez DDV: 990,00 EUR                                   |                                       |
| vasa zadnja ponudba brez DDV. NI PONUDBE                              |                                       |
| eLicitacija za nakup LCD monitorjev za potrebe podjetja Hermes d.o.o. | ✓ vi ste zmagovalec                   |
| pričetek 28.2.2014 10:00:00 :: zaključek 28.2.2014 12:00:00           | · · · · · · · · · · · · · · · · · · · |
| razpisna vrednosť brez DDV: 540,00 EUR                                |                                       |
| vaša ponudba brez DDV. 420,00 EUR                                     |                                       |
| Nakup pisalniških miz                                                 | · minte reconsultan                   |
| pričetek 17.2.2014 12:15:00 :: zaključek 20.2.2014 12:40:00           | A histe znagovalec                    |
| razpisna vrednost brez DDV: 10.000,00 EUR                             |                                       |
| zmagovalna ponudba brez DDV. 11.000,00 EUR                            |                                       |
| vaša ponudba brez DDV: 9.000,00 EUR                                   |                                       |
| Nakup mobilnih telefonov za servisni oddelek                          | • required in the                     |
| pričetek 18.2.2014 10:30:00 :: zaključek 18.2.2014 12:00:00           | A Tazveijavijen                       |
| razpisna vrednosť brez DDV: 6.578,00 EUR                              |                                       |
|                                                                       |                                       |
| zadnja ponudba brez DDV. 6.000,00 EUR                                 |                                       |

#### Če kliknete na naziv razpisa, se pojavijo še dodatne podrobnosti razpisa.

| pričetek 28.2.2014                                                                                                    | 10:00:00 :: zaključek 28.2.2014 12:00:00                                                      | • Histo Zhingovaleo |  |
|----------------------------------------------------------------------------------------------------|-----------------------------------------------------------------------------------------------|---------------------|--|
| razpisna vrednost<br>vaša ponudba bre:                                                                                                    | 2 DDV: 540,00 EUR                                                                             |                     |  |
| 1 1 2 2                                                                                                    | a. a. s                                                                                       |                     |  |
| Varocniko                                                                                                    | Hermes d.o.o. 1<br>Za potrebe podjetja HermeS objavljamo eLicitacijo za nakup 4 kosov LED     | 🖬 dokumentacija 🕢   |  |
| pis: sicer model: LG 22EN33S-B Ponujene cene naj vsebujejo DDV in dostava<br>Priklop/montaža ni vključena v ponudbeni ceni. Pridržujemo si pravico, da |                                                                                               | 🗭 vprašanja 🕚       |  |
| Datum pričetka:                                                                                                    | ponudnika. HermeS d.o.o. Prusnikova 2, 1000 Ljubijana Oddelek za inform<br>28.2.2014 10:00:00 | 두 zgodovina 📵       |  |
| Datum zaključka:                                                                                                    | 28:2:2014 12:00:00                                                                            |                     |  |
| vaša ponudba br                                                                                                    | ez DDV:                                                                                       |                     |  |
| /rednost: 420,0                                                                                                    | 0 EUR                                                                                         |                     |  |

+386 (0)7 492 17 60

Pregledujete lahko razpisno dokumentacijo, vprašanja in zgodovino ponudb za izbran razpis.

+386 (0)41 606 836

+386 (0)1 510 42 10 +386 (0)7 490 23 10

info@hermes2.net

 $\left|\times\right|$ 

### 5.4 Opomniki

| Operacije > Opomniki              |                 |                   |                   |                 |                      |               |                   |                    |
|-----------------------------------|-----------------|-------------------|-------------------|-----------------|----------------------|---------------|-------------------|--------------------|
| Opomniki                          |                 |                   |                   |                 |                      |               |                   |                    |
| opennia                           |                 |                   |                   |                 |                      |               |                   |                    |
|                                   |                 |                   |                   |                 |                      |               |                   |                    |
| Prihajajoci razpisi               |                 |                   |                   |                 |                      |               |                   |                    |
|                                   |                 |                   |                   |                 |                      |               |                   |                    |
|                                   |                 | Razpi             | 5                 |                 |                      |               | D                 | atum               |
|                                   | Naziv           |                   |                   |                 | Opis                 |               | Pričetka          | Zaključka          |
| Razpis TEST št. 002/2015          |                 |                   |                   | testni razpis 1 |                      |               | 3.7.2015 12:50:00 | 3.7.2015 15:51:59  |
| Končani razpisi                   |                 |                   |                   |                 |                      |               |                   |                    |
|                                   |                 |                   |                   |                 |                      |               |                   |                    |
|                                   |                 | Razpis            |                   |                 |                      |               | Da                | tum                |
|                                   | Naziv           |                   |                   |                 | Opis                 |               | Pričetka          | Zaključka          |
| Razpis številka 1                 |                 |                   | testni raz        | pis             |                      |               | 10.6.2015 8:00:00 | 19.6.2015 13:49:57 |
| Trenutno stanje na prijavljenih r | azpisih         |                   |                   |                 |                      |               |                   |                    |
|                                   | Razpis          |                   |                   | Po              | datki o aktualni pon | udbi          | Podatki o mo      | ji ponudbi         |
| Naziv                             | Opis            | Pričetek          | Zaključek         | Status          | Datum                | Cena brez DDV | Datum             | Cena brez DDV      |
| Razpis TEST št. 001/2015          | testni razpis 1 | 3.7.2015 11:50:00 | 3.7.2015 13:51:59 | Vaša ponudba    | 3.7.2015 12:14:32    | 5.000,00      | 3.7.2015 12:14:32 | 5.000,00           |
|                                   |                 |                   |                   |                 |                      |               |                   |                    |

Opomniki vsebujejo pregled razpisov v treh sklopih, in sicer:

#### H Prihajajoči razpisi

Seznam vseh prihajajočih aktualnih razpisov.

#### H Končani razpisi

Seznam vseh že zaključenih razpisov.

#### H Trenutno stanje na prijavljenih razpisih

Seznam trenutno aktualnih razpisov na katerih ste prijavljeni s podrobnostmi o aktualni/zadnji ponudbi in o vaši morebitni zadnji ponudbi.

IP.

+386 (0)7 492 17 60

+386 (0)41 606 836

+386 (0)1 510 42 10 +386 (0)7 490 23 10

info@hermes2.net

 $\left|\times\right|$ 

#### 6. Nastavitve

#### 6.1 Pregled profilnih podatkov

Modul omogoča spremembo vaših profilnih podatkov.

| Nastavitve > Pregled profilnih podatkov<br>Pregled profilnih podatkov |                     |
|-----------------------------------------------------------------------|---------------------|
| Podjetje                                                              |                     |
| Naziv:                                                                | Ponudnik TEST1      |
| Ulica:                                                                | Ulica 1             |
| Poštna št.:                                                           | 8270                |
| Kraj:                                                                 | Krško               |
| Matična številka:                                                     |                     |
| Davčna številka:                                                      |                     |
| Email:                                                                | jasmina@hermes2.net |
| Telefon:                                                              |                     |
| Uporabnik                                                             |                     |
| Ime:                                                                  | Ponudnik TEST1      |
| Email:                                                                | jasmina@hermes2.net |
| 🕑 Spremeni                                                            |                     |

Z izbiro gumba Spremeni lahko vaše podatke spremenite in jih nato z gumbom Shrani tudi potrdite.

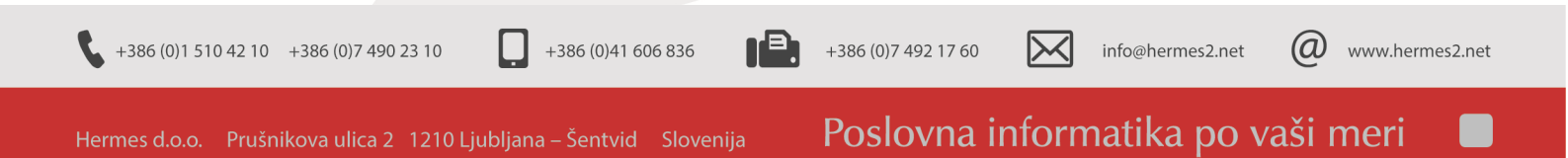

# **TERMES**

| lastavitve > Pregled profilnih podatkov Pregled profilnih podatkov |                     |
|--------------------------------------------------------------------|---------------------|
|                                                                    |                     |
| Podjetje                                                           |                     |
| Naziv:                                                             | Ponudnik TEST1      |
| Ulica:                                                             | Ulica 1             |
| Poštna št.:                                                        | 8270                |
| Kraj:                                                              | Krško               |
| Matična številka:                                                  |                     |
| Davčna številka:                                                   |                     |
| Email:                                                             | jasmina@hermes2.net |
| Telefon:                                                           |                     |
| Uporabnik                                                          |                     |
| Ime:                                                               |                     |
| Email:                                                             | Jasmina@nermes2.net |
| R Shrani Prekliči                                                  |                     |

#### 6.2 Sprememba uporabniškega gesla

Nasta

Modul omogoča spremembo vašega prijavnega gesla.

| Nastavitve > Spre | memba uporabniškega gesla<br>ba uporabniškega gesla                                                                              |
|-------------------|----------------------------------------------------------------------------------------------------|
|                   | Sprememba gesla                                                                                                    |
|                   | Trenutno geslo:                                                                                                    |
|                   | Novo geslo naj bo minimalne dolžine 8 znakov, lahko pa vsebuje male in velike črke, številke ter posebne znake<br>I@#\$%&*_+./<> |
|                   | Novo geslo:                                                                                                    |
|                   | R Shrani                                                                                                    |

V obrazcu izpolnite zahtevana polja in vaše podatke potrdite s klikom na gumb Shrani. Na ekranu se izpiše obvestilo o uspešno shranjenem novem geslu. Z izbiro gumb Prijava se lahko sedaj prijavite v aplikacijo.

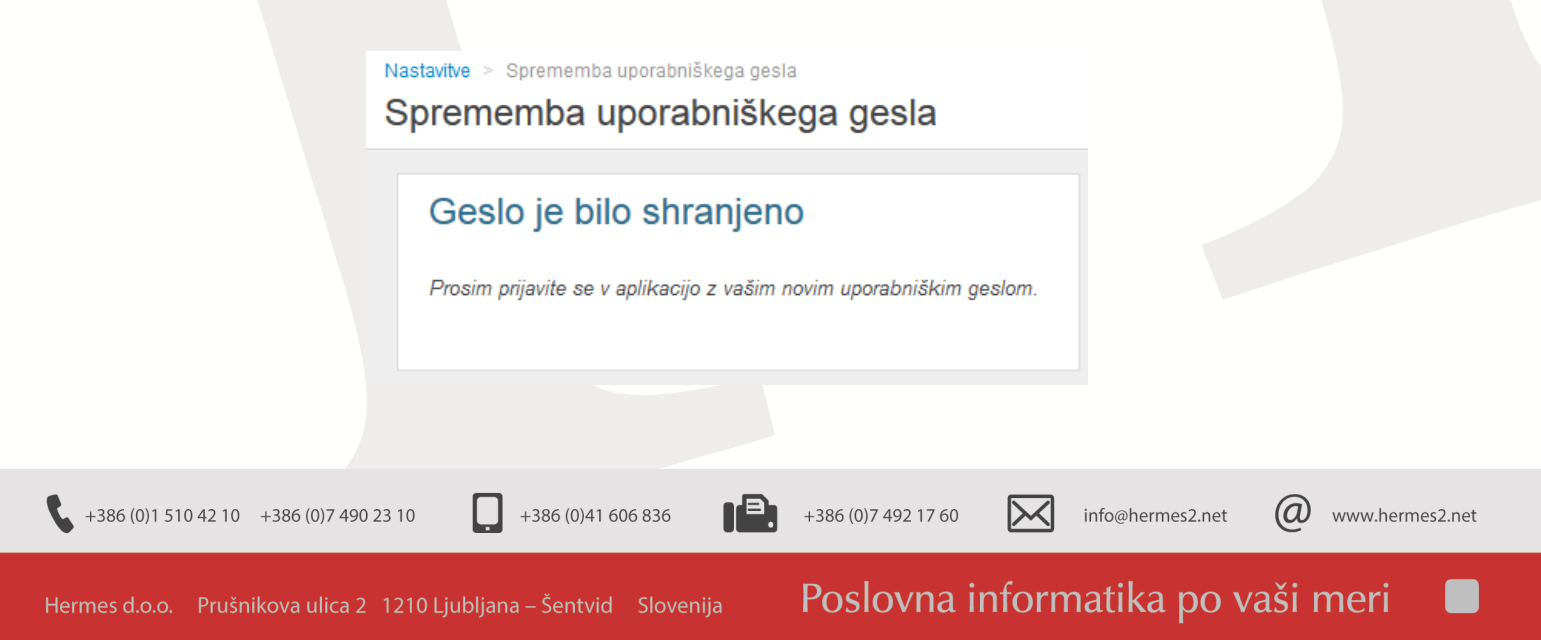

#### 7. Dodatno

#### 7.1 Zemljevid strani

Pregled zemljevida strani.

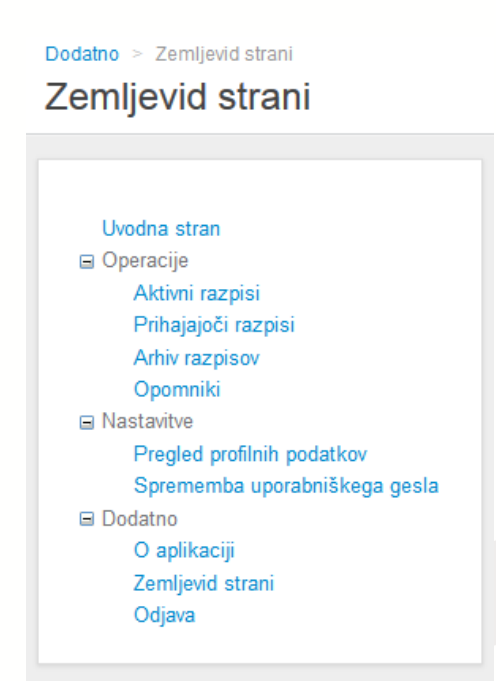

#### 7.2 O aplikaciji

Pregled osnovnih podatkov aplikacije in dostop do navodil. Z gumbom Zgodovina sprememb lahko dostopate do seznama vseh pomembnih zabeleženih sprememb oziroma izboljšav aplikacije.

| Vizitka                                                                                                    |  |
|----------------------------------------------------------------------------------------------------|--|
| eLICITACIJA<br>CopyRight © 2015 HermeS d.o.o. Ljubljana, vse pravice pridržane<br>Verzija: 4.014  Zgodovina sprememb                                                                                                    |  |
| eLICITACIJA - navodila za uporabo     eLICITACIJA - navodila za uporabo     eLICITACIJA - navodila za uporabo (mobile)  Več Informacij dobite na spletni strani www.hermes2.net oz. na elektronskem naslovu info@hermes2.net |  |
|                                                                                                    |  |

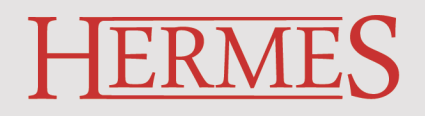

#### 7.3 Odjava

Hitri gumb za odjavo iz aplikacije. Program izpiše še obvestilo za potrditev vaše odjave. Odjavo dokončno potrdite z ustrezno izbiro odgovora.

| Se želite od | ljaviti? |
|--------------|----------|
| V redu       | Prekliči |

Navodila vključujejo spremembe do verzije 4.014.

+386 (0)7 492 17 60

+386 (0)41 606 836

Ш

+386 (0)1 510 42 10 +386 (0)7 490 23 10

info@hermes2.net

 $\times$ 

www.hermes2.net